# UTRADE Secure「数码令牌」 双重认证工具 用户指南

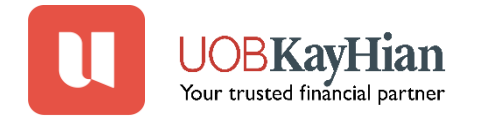

### UTRADE Secure「数码令牌」双重认证工具

为提升网上交易保安,本公司提供全面的双重认证工具UTRADE Secure,让客户于网上/手机进行投资交易时更加安全。

**UTRADE Secure 「数码令牌」**是内置于UTRADE SG移动应用程序的 安全功能,为您提供更安心的交易体验。

当您登录UTRADE SG 手机应用程序时,系统将通过后台认证实现移动端的无缝登录,您无需输入"一次性密码 (OTP)" · 实现真正的无缝登录体验。

此外,当您登录UTRADE桌面版进行网上投资交易时,UTRADE Secure 亦可生成"一次性密码(OTP)",助您安全登录账户。

立即激活UTRADE Secure,享受更快捷、更简单且更安全的登录体验。

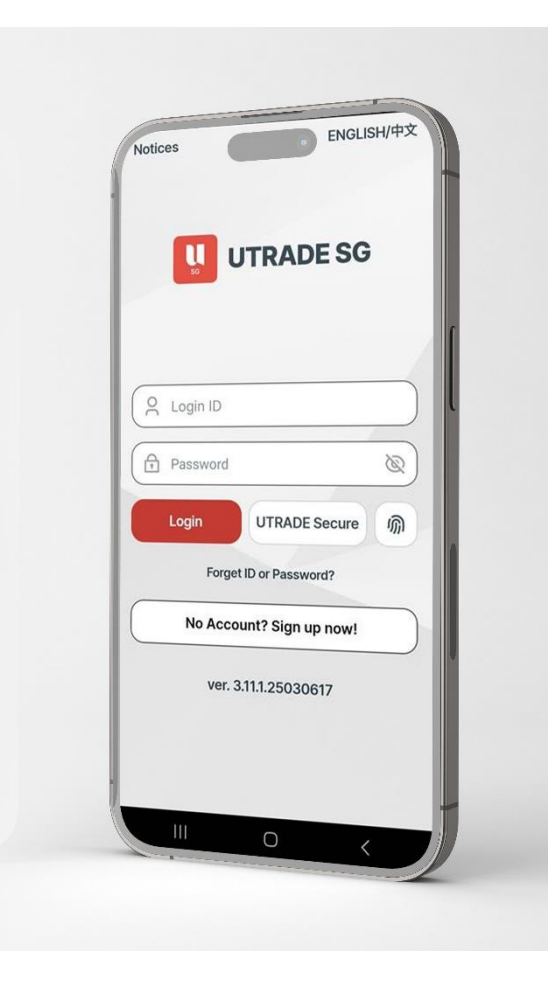

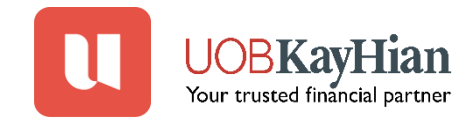

# 如何激活 UTRADE Secure 「数码令牌」

#### <u>步骤 1</u>

从Google Play商店或苹果App Store 下载UTRADE SG应用程序

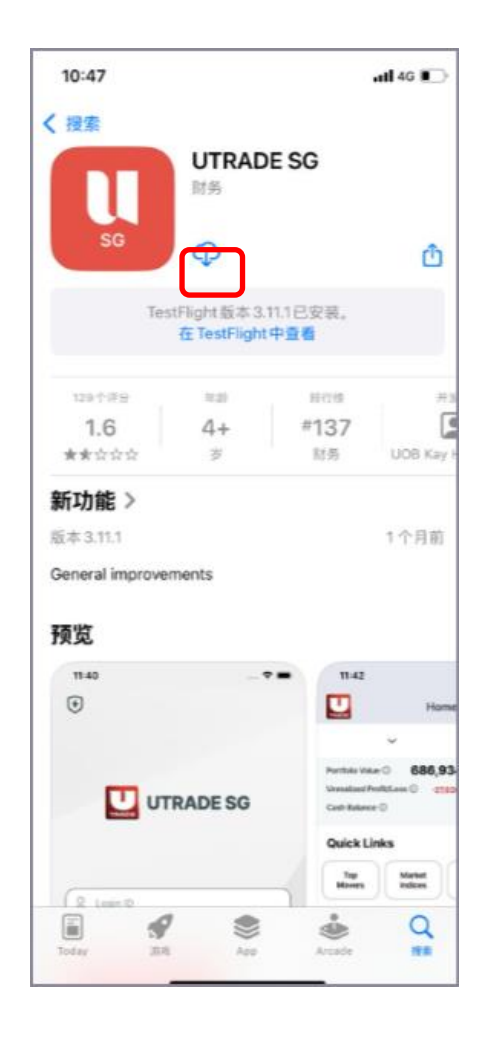

### <u> 步骤 2</u>

- 打开UTRADE SG应用程序
- 点击右上角"中文"切换为中文界面
- 点击"UTRADE Secure"

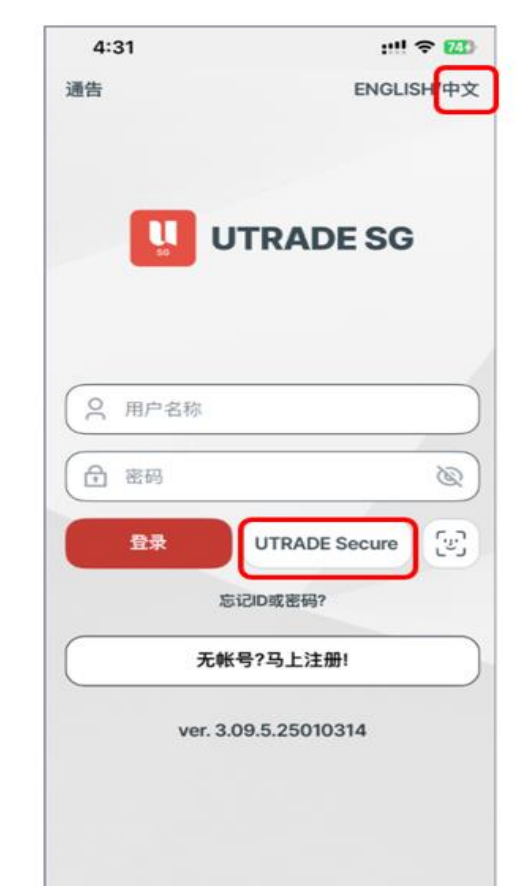

### 步骤 3

- 输入您现有的UTRADE SG登录ID和密码
- 点击"提交"

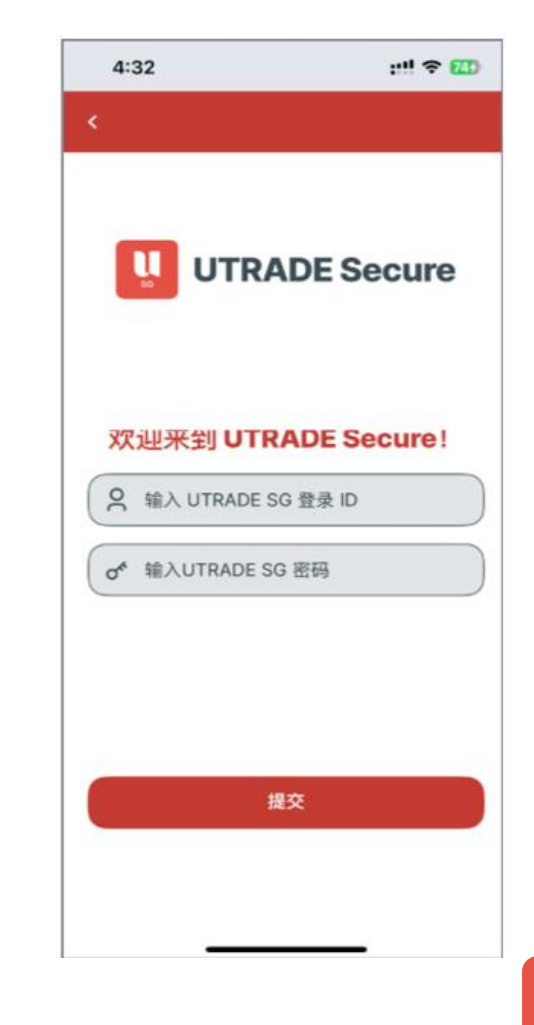

## 如何激活 UTRADE Secure 「数码令牌」

### <u>步骤 4</u>

- 在选项中点选您的电子邮箱 以接收一次性激活码
- 点击"提交"

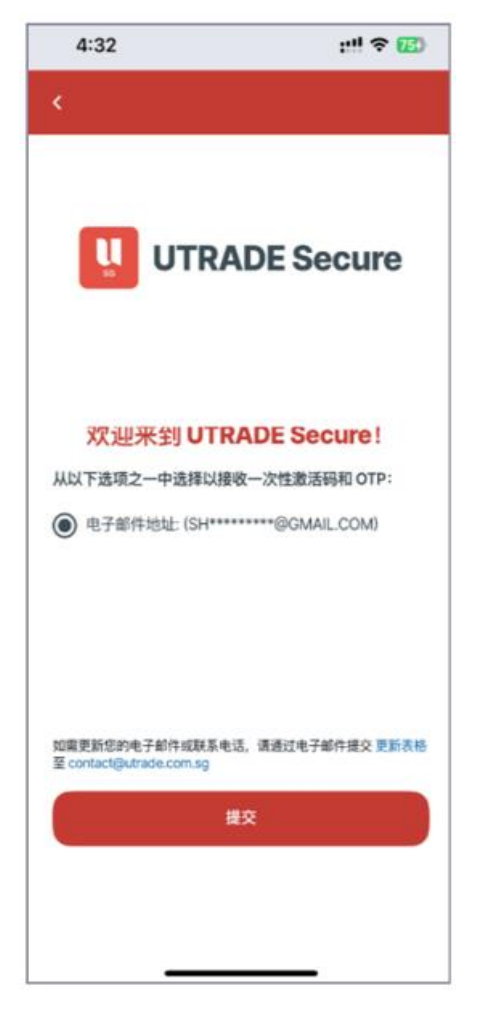

#### <u>步骤5</u> • 系统

- 系统会将六位数的激活码发送至您的电子邮箱\*
- 请前往邮箱查收该激活码,将激活码输入在 UTRADE SG 应用程序中后
- 点击"提交"

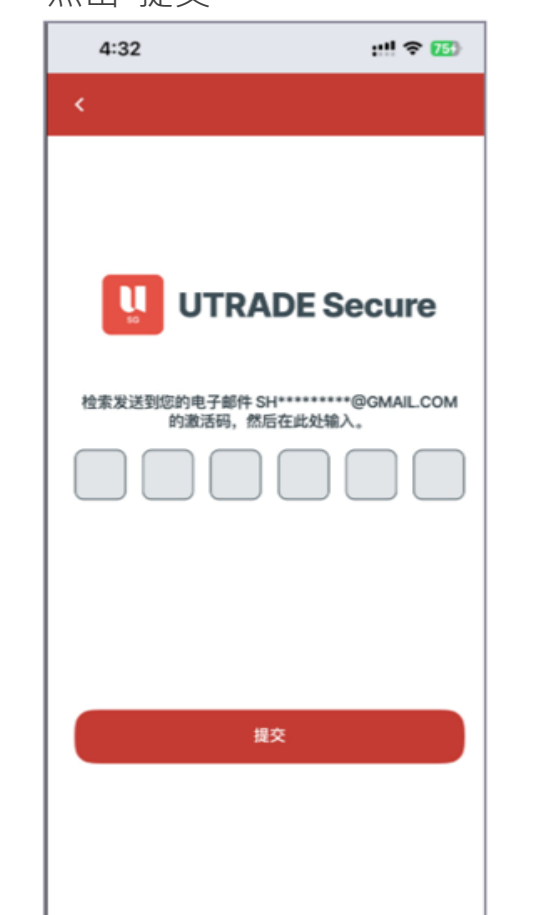

#### 设置已完成!

您现在可通过 UTRADE Secure 享受更便捷安 全的登录体验

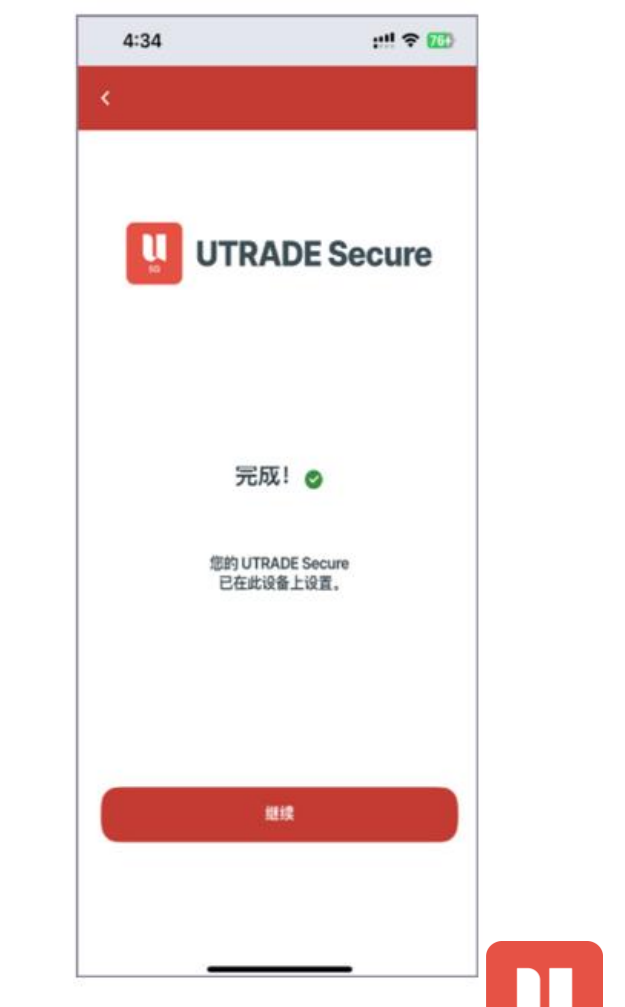

\*如需更新您的电子邮件地址,请通过电子邮件将此表格提交至 contact@utrade.com.sg

**UOBKayHian** 

Your trusted financial partner

### 常见问题

• 如何通过UTRADE Secure生成OTP登录网页版替代手机?

1.打开UTRADE SG应用程序

2.点击"UTRADE Secure"

3.将生成的"一次性密码 (OTP)" 输入至UTRADE登录界面

- 我能否绑定多个UTARDE登录ID在相同的一个UTRADE Secure? 不可以。每台手机设备仅限绑定一个UTRADE登录ID。
- 如果我遗失了手机或更换了新手机,我如何将 UTRADE Secure转 移至新手机?

您可以在新手机上重新注册UTRADE Secure。在新手机上完成启用 程序后,旧手机中UTRADE Secure将自动解除。

• **如何更新我的新电子邮件地址?** 如需更新您的电子邮件地址,请通过电子邮件将此<u>表格</u> 提交至contact@utrade.com.sg。

| 4:31            | ::!! ? 743 | 4:41               | ::!! 🗢 🖽                     |
|-----------------|------------|--------------------|------------------------------|
| 告               | ENGLISH/中文 | <                  |                              |
|                 |            |                    |                              |
|                 |            |                    |                              |
| UTRADE SG       |            |                    | ADE Secure                   |
|                 |            |                    |                              |
|                 |            |                    |                              |
| ♀ 用户名称          |            | 输入此一次性密码,以俱<br>备上i | ễ在您的网络浏览器或其他移动设<br>方问 UTRADE |
| 合 密码            | Ø          |                    |                              |
| 登录 UTRA         | DE Secure  | 123                | 456                          |
| 忘记ID或密码         | 吗?         |                    |                              |
| 无帐号?马上注册!       |            |                    | 26秒                          |
| 200505          | 10014      |                    | 关闭                           |
| ver. 3.09.5.250 | 010314     |                    |                              |
|                 |            |                    |                              |
|                 |            |                    |                              |
|                 |            |                    |                              |

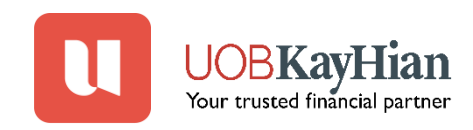